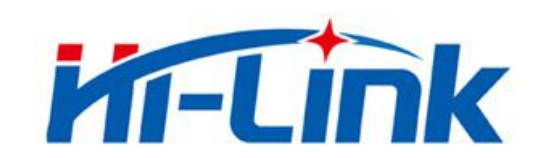

# 深圳市海凌科电子有限公司

# HLK-B35 使用说明书

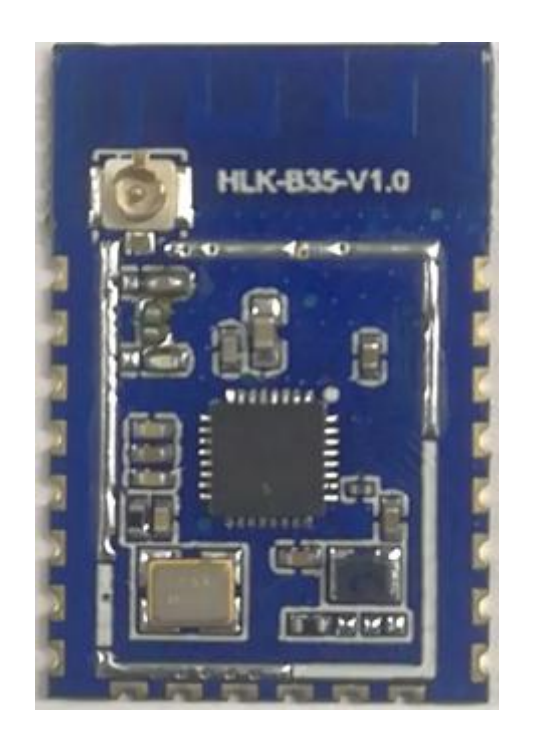

版本: V1.0 修订日期: 2020年11月19日

版权所有 ◎ 深圳市海凌科电子有限公司

# 目录

| 1. 产品简介                            | 1  |
|------------------------------------|----|
| 1.1. 概述                            | 1  |
| 1.2. 产品特性                          | 1  |
| 1.3. 性能和电气参数                       | 2  |
| 1.4. 产品封装尺寸及管脚定义                   | 3  |
| 1.5. 引脚介绍                          | 4  |
| 1.6. 系统框图                          | 5  |
| 1.7. 测试底板介绍                        | 6  |
| 2. 功能描述                            | 6  |
| 2.1. WIFI 指示灯闪烁描述                  | 6  |
| 2.2. 串口转 WIFI STA                  | 7  |
| 2.3. 串口转 WIFI AP                   | 7  |
| 2.4. 串口工作状态转换                      | 7  |
| 2.5. 串口-网络数据转换                     | 8  |
| 2.5.1. 模块作为 TCP SERVER             | 8  |
| 2.5.2. 模块作为 TCP CLIENT             | 8  |
| 2.5.3. 模块作为 UDP SERVER             | 9  |
| 2.5.4. 模块作为 UDP CLIENT             | 9  |
| 3. AT 指令使用说明                       | 9  |
| 3.1. 基础 AT 指令                      | 10 |
| 3.2. WI-FI 相关 AT 指令                | 12 |
| 3.3. TCP/IP 相关 AT 指令               | 14 |
| 3.4. BLE 相关 AT 指令                  | 16 |
| 3.5. 自定义消息提示指令                     | 16 |
| 注意: 该类指令默认没有设置消息提示, 用户可以根据自己需要自行设置 | 17 |
| 4. AT 指令控制代码例程                     | 18 |

| 4.1. | 查询配置信息               | 18 |
|------|----------------------|----|
| 4.2. | 配置模块作为客户端(静态 IP 地址)] | 18 |
| 4.3. | 配置模块作为服务端(动态 IP 地址)  | 20 |
| 4.4. | 恢复出厂设置               | 21 |
| 5. 蓝 | 5 牙配网及数据透传           | 22 |
| 5.1. | 蓝牙配网                 | 22 |
| 5.2. | 蓝牙透传                 | 22 |
| 6. 椁 | 莫块功耗实测数据             | 23 |
| 6.1. | STA 模式下的功耗           | 23 |
| 6.2. | STA模式下透传数据的功耗        | 24 |
| 6.3. | AP 模式下的功耗            | 24 |
| 7. 降 | 付录 A 文档修订记录          | 25 |

# 1. 产品简介

#### 1.1. 概述

HLK-B35 是海凌科电子推出的低成本嵌入式 UART-WIFI(串口-无线网)模块,是一款 Wi-Fi+BLE 组合的芯片组,用于低功耗和高性能应用开发。

本产品是基于通过串行接口的符合网络标准的嵌入式模块,内嵌 TCP/IP 协议栈,能够实现用户串口-无线网(WIFI/BLE)之间的转换。

通过 HLK-B35 模块, 传统的串口设备在不需要更改任何配置的情况下, 即可通过 Internet 网络传输自己的数据, 为用户的串口设备通过网络传输数据提供完整快速的解决方案。

# 1.2. 产品特性

- 无线子系统包含 2.4G 无线电, Wi-Fi802.11b/g/n 和 BLE5.0 基带/MAC 设计
- 微控制器包含带 FPU(浮点单元)的 32 位 RISC CPU,高速缓存和存储器电源管理单元控制低功耗模式
- DFS(动态频率缩放)主频支持从 1MHz 到 192MHz
- 支持 XIP QSPI Flash 硬件加密
- 内置 276KB RAM, 128KB ROM, 1KB eFus, 1M 嵌入式 Flash 闪存
- 工作电压 支持 2.1-3.63V, 典型值为 3.3V
- BLE 协助实现 Wi-Fi 快速配网
- 支持 AP/STA 和 BLE 共存模式,其中 WiFi 安全支持: WPS/WEP/WPA/WPA2 Personal/WPA2 Enterprise/WPA3
- 集成 balun, PA/LNA
- 丰富的外设接口,1\*SPI 主/从,2\*UART,5\*PWM,16\*GPIO,1\*IIC 主/从,1\*SDIO2.0 从
- QSPI Flash 即时 AES 解密 (OTFAD) AES 128, CTR 模式
- 支持 AES 128/192/256 位加密引擎, 真实随机数发生器 (TRNG), 公钥加速器 (PKA)

#### 第1页共25页

■ 广泛应用于物联网

# 1.3. 性能和电气参数

表格 1 性能和电气参数表

| 바<br>바     | 型号                                                                                               | HLK-B35                                                                                       |
|------------|--------------------------------------------------------------------------------------------------|-----------------------------------------------------------------------------------------------|
| 侠伏         | 封装                                                                                               | 直插                                                                                            |
|            | 无线标准                                                                                             | IEEE 802.11 b/g/n<br>低能耗5.0: 支持BLE 5.0通道选择#2,不支持2M PHY/ADV扩展<br>空旷环境下可达40~100m                |
|            | 频率范围                                                                                             | 2.412GHz-2.484GHz                                                                             |
| WiFi<br>参数 | 发射功率                                                                                             | 11g - 6Mbps:       19 dBm         11g - 54Mbps:       18 dBm         11n - MCSO:       19 dBm |
| 接收灵敏度      | 11g - 6Mbps:       -93 dBm         11g - 54Mbps:       -77 dBm         11n - MCSO:       -93 dBm |                                                                                               |
| 天线形式       | 天线形式                                                                                             | 外置: I-PEX 连接器<br>内置: 内置PCB天线                                                                  |
| 世正         | 频率范围                                                                                             | 2402~2480MHz                                                                                  |
| 监才         | 输出功率                                                                                             | 0 <sup>~</sup> 15dBm 典型值: 9dBm                                                                |
| 参致 接收灵敏度   |                                                                                                  | -97dBm                                                                                        |
|            | 硬件接口                                                                                             | 1*SPI主/从,2*UART, 5*PWM, 16*GPIO, 1*IIC主/从,<br>1*SDIO2.0从                                      |
|            | 工作电压                                                                                             | DC 2.1 <sup>~</sup> 3.63V 典型值 3.3V                                                            |
| 硬件<br>参数   | GPIO驱动<br>能力                                                                                     | Max: 12.8 mA                                                                                  |
|            | 工作电流<br>要求                                                                                       | ≥800mA                                                                                        |
| 模块电流峰值     |                                                                                                  | 700mA                                                                                         |

用户手册

|    | 空载运行<br>电流 | 44mA                                           |
|----|------------|------------------------------------------------|
|    | 上作価度       | -40 C 85 C                                     |
| 串口 | 传输速率       | 9600-921600bps                                 |
| 透传 | TCP Client | 1个                                             |
|    | 无线网络       | STA/AP                                         |
|    | 类型         |                                                |
| 软件 | 安全机制       | WPS/WEP/WPA/WPA2 Personal/WPA2 Enterprise/WPA3 |
| 参数 | 加密类型       | WEP64/WEP128/TKIP/AES                          |
|    | 网络协议       | IPv4, TCP/UDP, Lwip                            |
|    | 用户配置       | AT+指令集                                         |

# 1.4. 产品封装尺寸及管脚定义

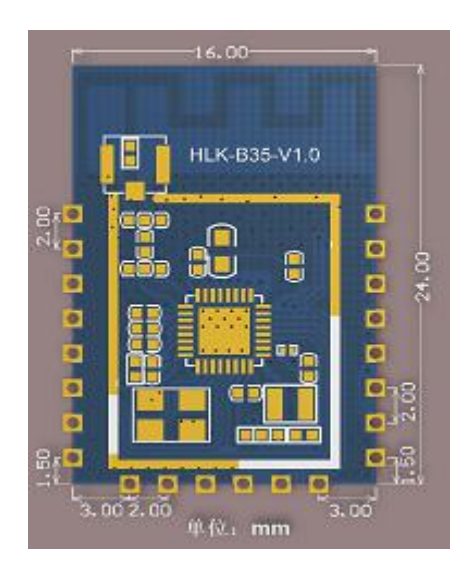

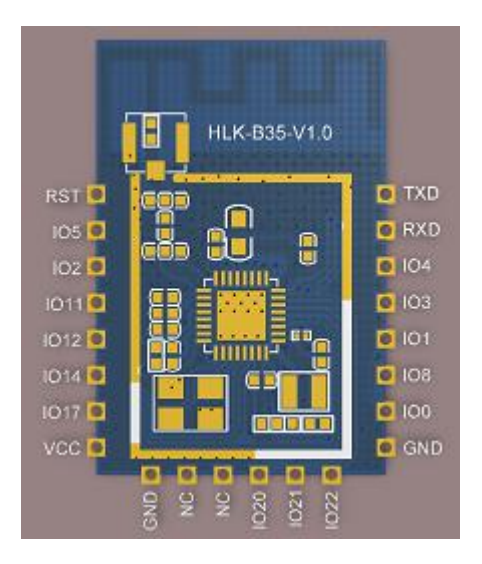

图 1 HLK-B35 封装尺寸及管脚定义

# 1.5. 引脚介绍

|    | 表格 2 | 模块引脚接 | 专口                                           |
|----|------|-------|----------------------------------------------|
| 引脚 | 网络名称 | 类型    | 说明                                           |
| 1  | RST  | Ι     | 芯片使能, 高有效,低电平复位                              |
| 2  | IO5  | I/O   | 保留                                           |
| 3  | IO2  | I/O   | 保留                                           |
| 4  | IO11 | I/O   | 保留                                           |
| 5  | IO12 | I/O   | ES0 按键,进入 at 指令模式/恢复出厂<br>设置,不使用请上拉          |
| 6  | IO14 | I/O   | 保留                                           |
| 7  | IO17 | I/O   | 保留                                           |
| 8  | VCC  | Р     | 3.3V 电源                                      |
| 9  | GND  | Р     | GND                                          |
| 10 | NC   | I/O   | 保留                                           |
| 11 | NC   | I/O   | 保留                                           |
| 12 | IO20 | I/O   | 保留                                           |
| 13 | IO21 | I/O   | WiFi 连接情况<br>0:WiFi 未连上<br>1:WiFi 已连上        |
| 14 | IO22 | I/O   | TCP 连接情况<br>0: 未连上 TCP 服务器<br>1: 已连上 TCP 服务器 |
| 15 | GND  | Р     | GND                                          |
| 16 | IO0  | I/O   | 模块状态指示灯                                      |
| 17 | IO8  | I/O   | 指示灯 暂未使用                                     |
| 18 | IO1  | I/O   | 保留                                           |
| 19 | IO3  | I/O   | 调试串口(TX 脚)                                   |

用户手册

| 20 | IO4 | I/O | 调试串口(RX 脚) |
|----|-----|-----|------------|
| 21 | RXD | I/O | 主串口 发送引脚   |
| 22 | TXD | I/O | 主串口 接收引脚   |

# 1.6. 系统框图

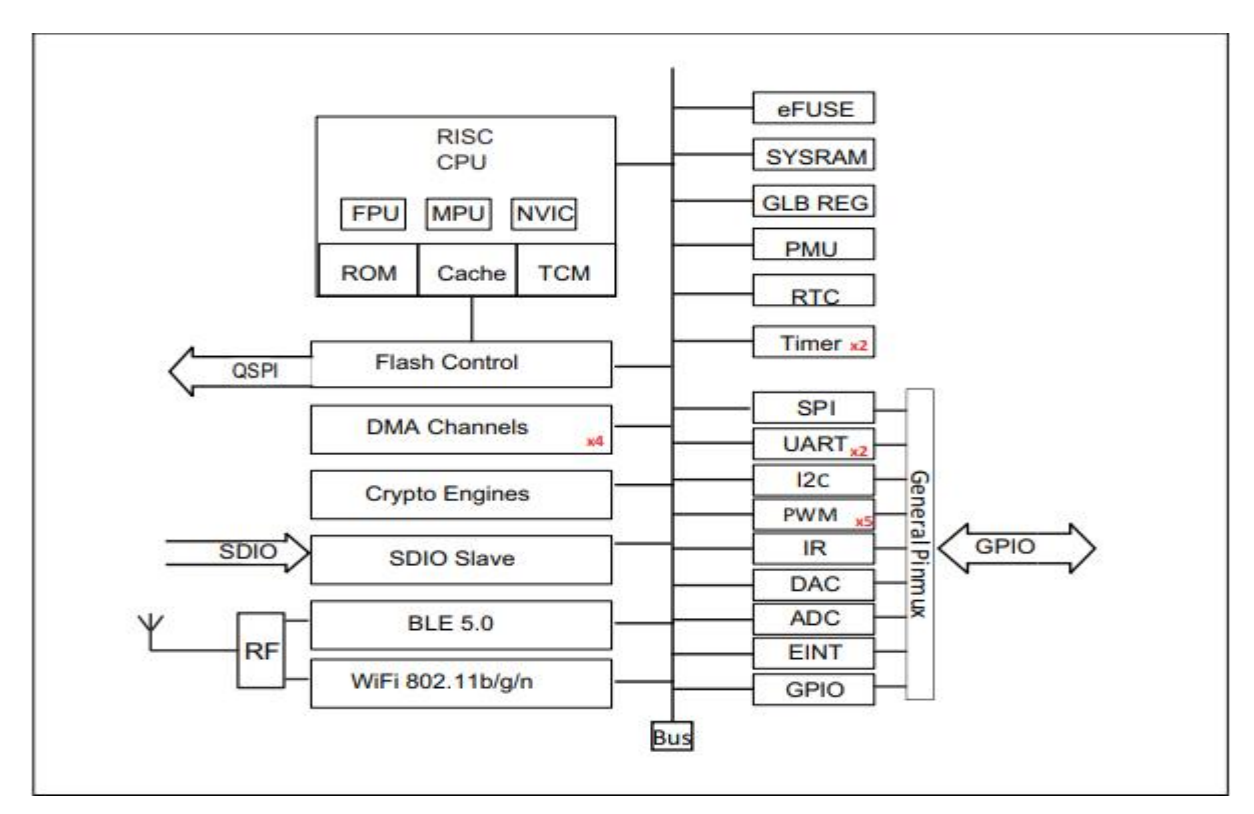

图 2. HLK-B35 模块架构图

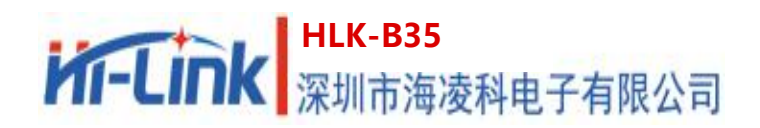

# 1.7. 测试底板介绍

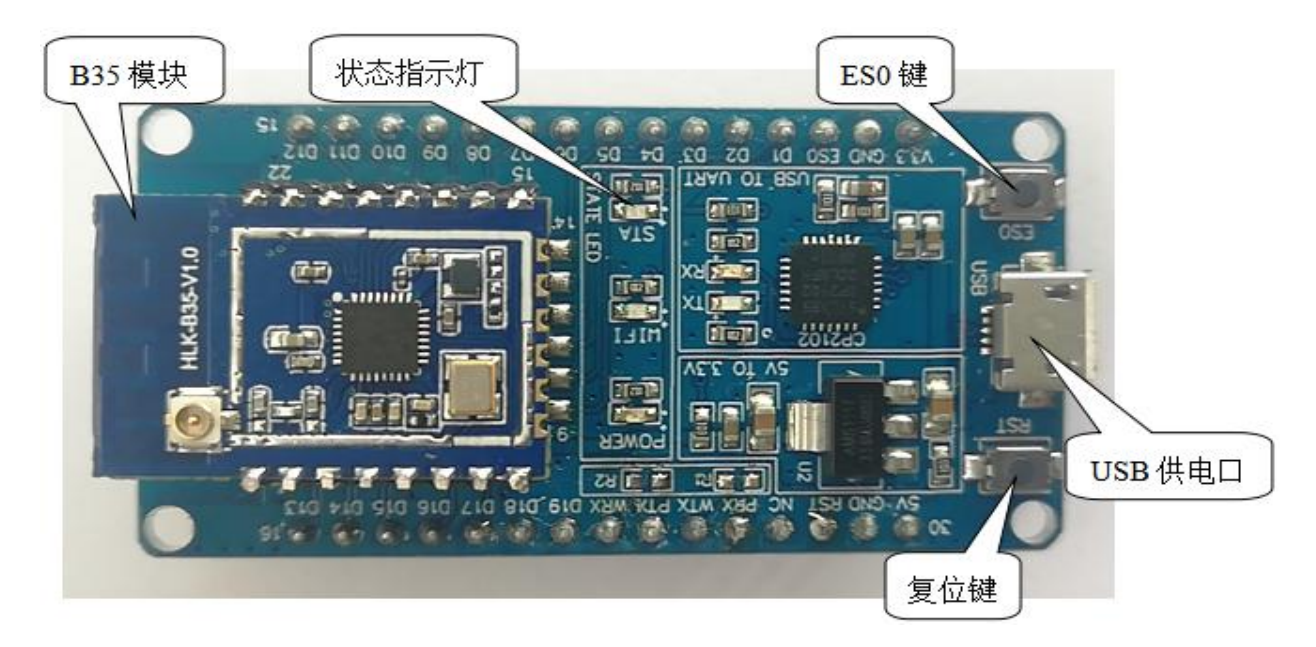

图 3 测试底板介绍

# 2. 功能描述

HLK-B35 支持串口转 WIFI STA , 串口转 WIFI AP 和串口转 BLE 模式。

模块上电默认为 AP 模式(IP 固定为 192.168.169.1),作为 UPD 服务器,端口 9000, WiFi 热点名为 HLK\_B35\_WIFIxxxxxxx,其中 xxxxxxx 为模块 MAC 地址后 4 位字节。 蓝牙名为 HLK\_B35\_BLExxxxxxx ,其中 xxxxxxx 为模块 MAC 地址后 4 位字节。

# 2.1. wifi 指示灯闪烁描述

模块在不同的状态下通过 led 指示灯闪烁表示,由下表可以快速知道模块当前运行状态:

|        | 模块状态         | 指示灯闪烁方式 |
|--------|--------------|---------|
|        | 未连上路由        | 周期性三闪   |
|        | 连接上路由        | 快闪      |
| STA 模式 | 非 TCP 客户端下   | 温门      |
|        | 创建 Socket 成功 | 受内      |
|        | TCP 客户端下     | 相门      |
|        | 连接上 TCP 服务端  | 受内      |
| AP 模式  |              | 周期性四闪   |

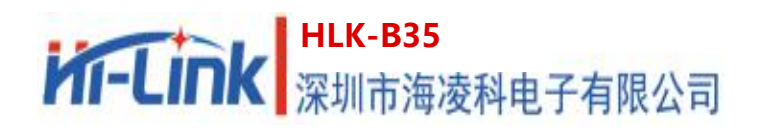

# 2.2.串口转 WIFI STA

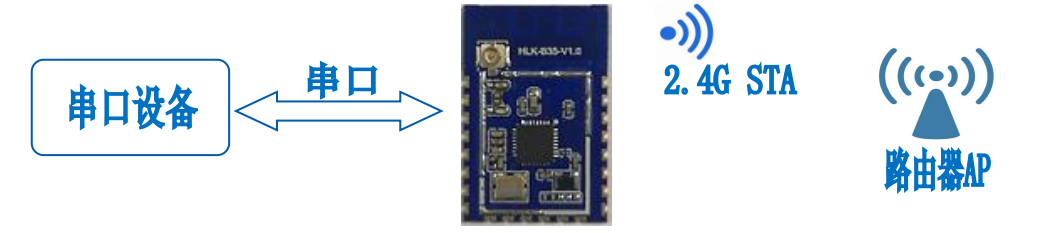

#### 图 6 模块作为 STA

模块将设备的串口数据转换成 wifi 数据,以达到设备联网的目的。

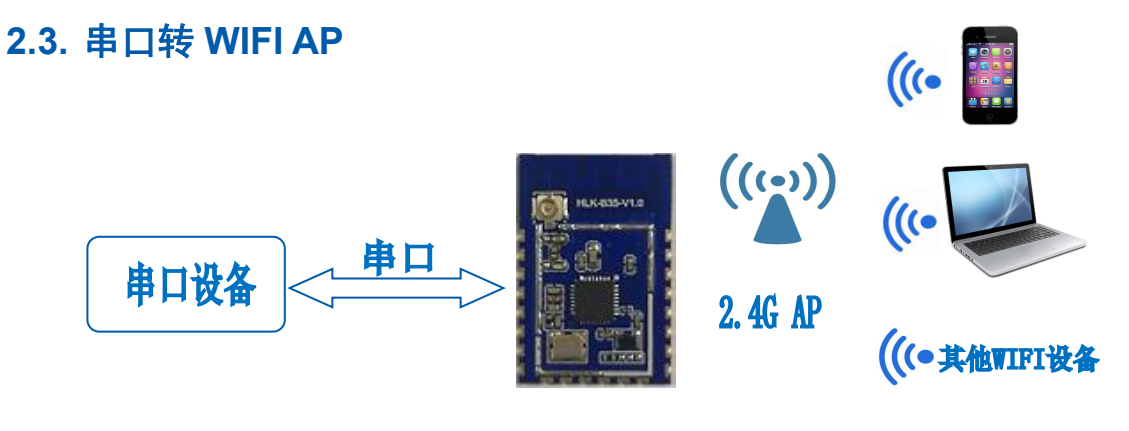

图 7 模块作为 AP

在 AP 模式下,手机, PC 或其他的 wifi 设备可以通过 wifi 连接到 B35 模块上,串口设备可以通过 B35 模块和其他的 wifi 设备进行数据的传输。

## 2.4. 串口工作状态转换

HLK-B35 上电后,默认就是透传模式,通过拉低引脚 ES0(GPIO12)的时间小于 50ms 进入 at 指令模式,模块会将收到的数据当作是 at 指令进行处理,发送 at 指令让模块进入透传模式,在网络连接上后,串口接收到的数据都将作为透传数据进行传输。

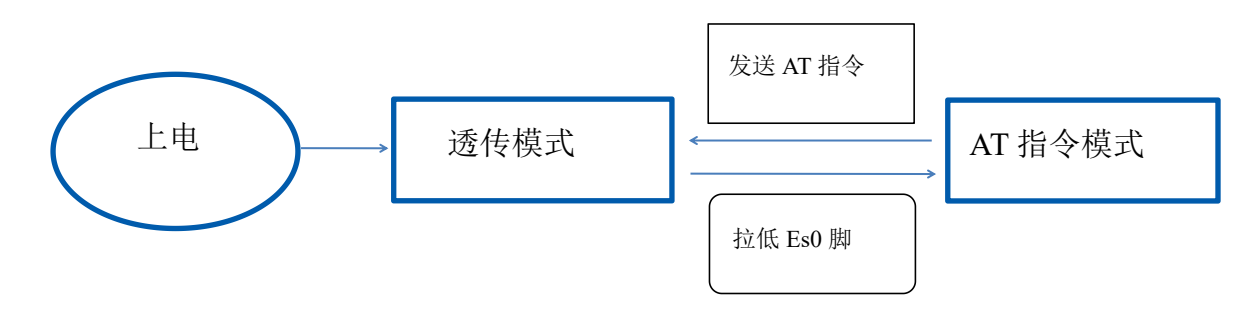

图 8 串口工作模式转换

#### 第7页共25页

# 2.5. 串口-网络数据转换

# 2.5.1. 模块作为 TCP Server

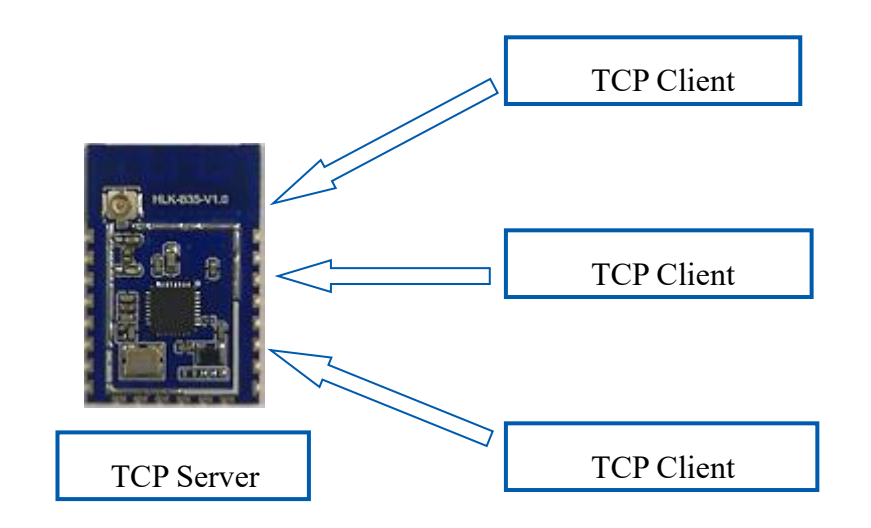

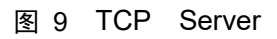

该模式下,模块监听指定的端口,等待 TCP Client 连接,连接上后,所有 TCP 数据直接 发送到串口端,串口端的数据发送到所有的 TCP Client 端,当模块作为 TCP Server 的时候, 最多支持 4 个 TCP Client 连接上 TCP Server。

# 2.5.2. 模块作为 TCP Client

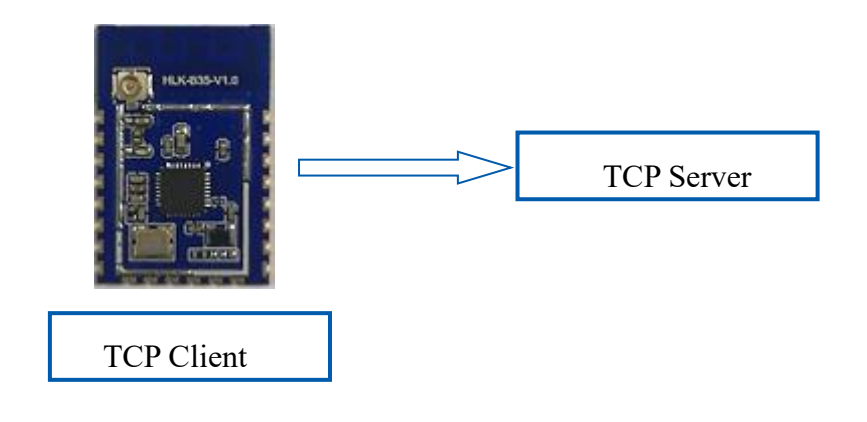

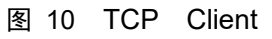

在该模式下,模块会主动去连接指定的 IP,端口,所有的 TCP Server 端发送来的数据直接 发送到串口端,串口端的数据发送到 TCP Server 端。异常的网络断开会导致模块主动重连。

#### 第8页共25页

# 2.5.3. 模块作为 UDP Server

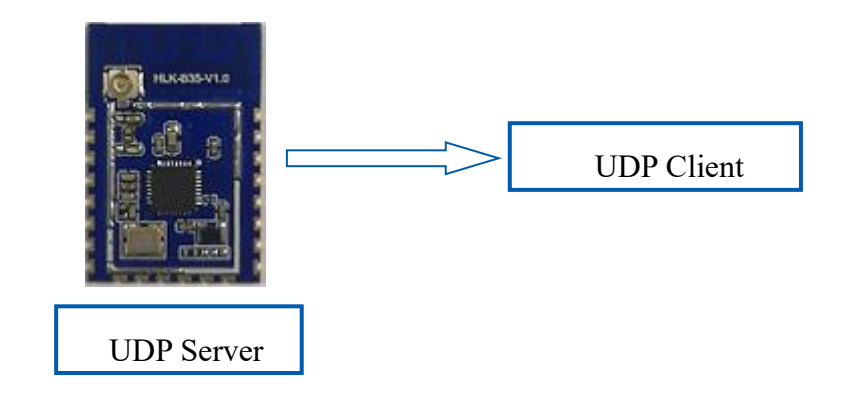

图 11 UDP Server

在该模式下,模块打开本地的指定端口,一旦收到发往该端口的数据,模块会将数据发到 串口,并记录远端的 ip,端口。模块只会记录最后一次连接上的远端信息,串口发送的数据会 直接发送到已记录的远端 ip,端口上。

# 2.5.4. 模块作为 UDP Client

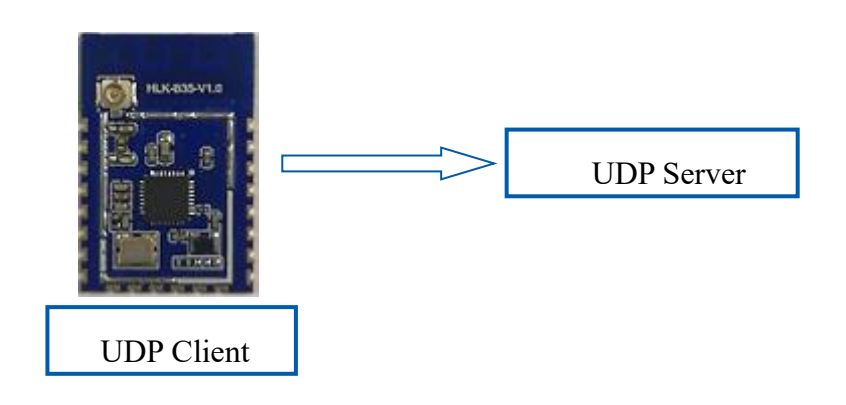

图 12 UDP Client

该模式下,模块会将串口数据发送到指定的 ip 端口;服务器返回的数据将会发送到串口。

# 3. AT 指令使用说明

指令格式:在 AT 指令模式下,可以通过串口的 AT 指令对系统进行配置,指令格式如下: at+[command]=[value],[value],[value].....

所有的命令以"at"开始,"\r\n"结束,如果命令没有以这种格式发送,模块将不进行处理,也不返回任何数据;有效指令被识别后模块将返回相应的数据或执行相应的操作,并

#### 第9页共25页

返回 OK; 无效指令模块将直接返回 ERR。指令类型如下表所示:

| 类型   | 格式                      | 描述              |
|------|-------------------------|-----------------|
| 查询指令 | at+ <x>?</x>            | 获取模块当前设置的参数值或状态 |
| 设置指令 | at+ <x>=&lt;···&gt;</x> | 设置模块的相关参数       |
| 执行指令 | at+ <x></x>             | 执行模块内部参数不变的功能   |

# 3.1. 基础 AT 指令

#### 3.1.1. 测试响应: at

| 命令类型 | 语法 | 返回和说明                                                                                                |
|------|----|----------------------------------------------------------------------------------------------------|
| 执行指令 | at | OK<br>说明:模块处于AT指令模式下,且波特率正确<br>当收到 ERROR 表明模块处于AT模式下,但指令无效<br>当收不到数据时表明模块处于透传模式或工作异常<br>模块上电默认处于透传模式 |

#### 3.1.2. 查询软件版本号: at+ver=?

| 命令类型 | 语法       | 返回和说明                             |
|------|----------|-----------------------------------|
| 查询指令 | at+ver=? | HLK-B35(V1.00Nov 9 2020-07:38:59) |
|      |          | ОК                                |
|      |          | 说明: 当前版本号及固件日期                    |

## 3.1.3. AT 帮助指令: at+help

| 命令类型 | 语法      | 返回和说明                                                                                                    |
|------|---------|----------------------------------------------------------------------------------------------------|
| 执行指令 | at+help | at+help<br># at+help This text<br># ate=<1/0> echo on/off<br># at+ver= version info<br><br>OK<br>说明:列出当前所有的AT指令及参数提示 |

#### 第 10 页 共 25 页

#### 3.1.4. **开关回显: at+ate**

| 命令类型 | 语法       | 返回和说明                        |
|------|----------|------------------------------|
| 设置指令 | at+ate=1 | at+ate=1                     |
|      |          | ОК                           |
|      |          | 说明: 打开回显功能成功, 此后每条回复指令均先回复发送 |
|      |          | 的指令,再回复该条指令的相关参数及执行结果        |
|      |          | 当该参数设置为 0 时:                 |
|      |          | 模块直接回复指令的相关数据                |
|      |          | 模块默认己开启回显功能                  |

#### 3.1.5. 波特率设置: at+uart

| 命令类型 | 语法                   | 返回和说明                                                                                                    |
|------|----------------------|----------------------------------------------------------------------------------------------------|
| 设置指令 | at+uart=115200,8,n,1 | at+uart=115200,8,n,1<br>Ok<br>说明:参数为 波特率,数据位,效验,停止位<br>注意:测试底板波特率最高支持921600<br>'add'为偶效验, 'even':为奇效验, 'n'为无效验<br>`1.5'为1.5个停止位, `2'为2个停止位, '1'为1个停止位 |
| 查询指令 | at+uart=?            | at+uart=?<br>115200,8,n,1<br>说明:查询串口波特率,数据位,效验,停止位                                                                                                    |

# 3.1.6. 查询 MAC 地址: at+Get\_MAC

| 命令类型 | 语法           | 返回和说明                                              |
|------|--------------|----------------------------------------------------|
| 查询指令 | at+Get_MAC=? | at+Get_MAC=?<br>40:d6:3c:15:5f:e8<br>说明:回复模块的mac地址 |

#### 3.1.7. 恢复出厂设置: at+default

| 命令类型 | 语法           | 返回和说明                             |
|------|--------------|-----------------------------------|
| 设置指令 | at+default=1 | at+default=1<br>OK<br>说明:模块恢复出厂设置 |

#### 第 11 页 共 25 页

### 3.1.8. 保存设置的参数: at+net\_commit

| 命令类型 | 语法              | 返回和说明                                |
|------|-----------------|--------------------------------------|
| 设置指令 | at+net_commit=1 | at+net_commit=1<br>Ok<br>说明:提交设置参数成功 |

#### 3.1.9. 模块重启或进入透传模式: at+reconn

| 命令类型 | 语法          | 返回和说明                                                                                            |
|------|-------------|--------------------------------------------------------------------------------------------------|
|      |             | at+reconn=1                                                                                      |
| 设置指令 | at+reconn=1 | Ok<br>说明:当执行该条指令之前有执行at+net_commit=1<br>指令,模块会重启<br>当执行该条指令之前未执行过at+net_commit=1指令,<br>模块会进入透传模式 |

# 3.2. WI-FI 相关 AT 指令

## 3.2.1. 设置模块的网络的模式: at+netmode

| 命令 | ◆类型 | 语法           | 返回和说明                                          |
|----|-----|--------------|------------------------------------------------|
| 设置 | 置指令 | at+netmode=2 | at+netmode=2<br>Ok<br>说明:设置模块为STA模式            |
| 查谁 | 间指令 | at+netmode=? | at+netmode=?<br>2<br>说明: 2: STA模式 3: 2.4G AP模式 |

#### 3.2.2. 设置连接路由/WiFi 热点的名称和密码: at+wifi\_conf

| 命令类型 | 语法                                     | 返回和说明                                                               |
|------|----------------------------------------|---------------------------------------------------------------------|
|      |                                        | at+wifi_conf=HI-LINK,none,12345678<br>Ok                            |
| 设置指令 | at+wifi_conf=HI-LINK,none,12<br>345678 | 说明: 当模块处于STA模式下时,该参数为<br>设置连接路由的ssid,加密方式 和 pwd<br>当模块处于AP模式下时,该参数为 |

#### 第 12 页 共 25 页

|          |                | 设置建立WiFi热点的ssid,加密方式和 pwd  |
|----------|----------------|----------------------------|
|          |                | 注意:WiFi名和密码的长度最大为32个字节     |
|          |                |                            |
|          |                |                            |
|          |                | at+wifi_conf=?             |
| 杳询指今     | at+wifi_conf=? | HI-LINK_5FE8,none,12345678 |
| 11.111 ( |                | 说明:连接路由的ssid,加密方式 和 pwd    |
|          |                |                            |

# 3.2.3. 查询 STA 模式下连接路由的状态: at+wifi\_ConState

| 命令类型 | 语法                 | 返回和说明                                                                                    |
|------|--------------------|------------------------------------------------------------------------------------------|
| 查询指令 | at+wifi_ConState=? | at+wifi_ConState=?<br>Disconnected<br>说明: sta模式下模块未连接上路由, connected 表示sta模<br>式下模块已连接上路由 |

# 3.2.4. 扫描附近的路由: at+scanap

| 命令类型 | 语法        | 返回和说明                                                                                                    |
|------|-----------|----------------------------------------------------------------------------------------------------|
| 执行指令 | at+scanap | at+scnfap<br>+CWLAP:<br>0,IT-soft,e6:d3:32:06:e7:9d,11,-85,WPA2-PSK/WP<br>A-PSK<br>1,yangyipeng,00:6b:8e:78:cd:c7,9,-61,WPA2-PSK/<br>WPA-PSK<br>2,ChinaNet-vwnA,54:66:6c:c1:af:40,4,-98,WPA2-P<br>SK/WPA-PSK<br>3,qfdz6868,bc:5f:f6:c3:fd:e6,13,-81,WPA2-PSK/WP<br>A-PSK<br><br>OK<br>说明: 扫描到的周围所有WiFi名称, MAC地址, 信道, 信号<br>强度, 加密方式 |

# 3.3. TCP/IP 相关 AT 指令

## 3.3.1. **设置模块的 IP 模式: at+dhcpc**

| 命令类型 | 语法         | 返回和说明                                    |
|------|------------|------------------------------------------|
| 设置指令 | at+dhcpc=1 | at+dhcpc=1<br>Ok<br>说明:设置模块的IP模式为动态IP    |
| 查询指令 | at+dhcpc=? | at+dhcpc=?<br>1<br>说明: 1: 动态IP   0: 静态IP |

#### 3.3.2. 设置模块的静态 IP: at+net\_ip

| 命令类型 | 语法                                                        | 返回和说明                                                                                                    |
|------|-----------------------------------------------------------|----------------------------------------------------------------------------------------------------|
| 设置指令 | at+net_ip=192.168.16.254,2<br>55.255.255.0,192.168.16.254 | at+net_ip=192.168.16.254,255.255.255.0,192.168<br>.16.254<br>Ok<br>说明:设置模块的IP,子网掩码,网关成功<br><b>注意:该条指令有效的前提是指令:at+dhcpc=0已执行,</b><br>否则视为无效指令<br><b>AP模式下,模块的默认地址为192.168.169.1,</b> 且不可设<br>置 |
| 查询指令 | at+net_ip=?                                               | at+net_ip=?<br>192.168.16.254,255.255.255.0,192.168.16.254<br>说明:模块当前的IP,子网掩码,网关                                                                                                    |

#### 3.3.3. **设置 TCP 的连接类型:** at+mode

| 命令类型 | 语法             | 返回和说明                                                      |
|------|----------------|------------------------------------------------------------|
| 设置指令 | at+mode=client | at+mode=client<br>Ok<br>说明:设置模块为客户端模式成功                    |
| 查询指令 | at+mode=?      | at+mode=?<br>Client<br>说明: client: 模块作为客户端 server: 模块作为服务端 |

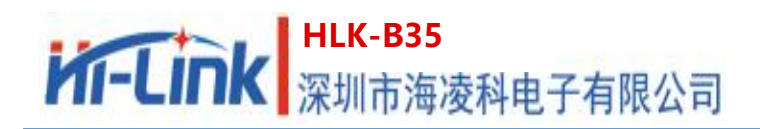

#### 3.3.4. 设置 socket 连接协议: at+remotepro

| 命令类型 | 语法               | 返回和说明                                                            |
|------|------------------|------------------------------------------------------------------|
| 设置指令 | at+remotepro=tcp | at+remotepro=tcp<br>OK<br>说明:设置模块的socket协议为tcp成功                 |
| 查询指令 | at+remotepro=?   | at+remotepro=?<br>tcp<br>说明: tcp: socket协议为tcp udp: socket协议为udp |

## 3.3.5. 设置 client 模式下的本地端口: at+CLport

| 命令类型 | 语法             | 返回和说明                                                                                         |
|------|----------------|-----------------------------------------------------------------------------------------------|
| 设置指令 | at+CLport=8080 | at+CLport=8080<br>Ok<br>说明:设置模块客户端下的本地端口成功<br>注意:该条指令有效的前提是指令:at+mode=client已被<br>执行,否则视为无效指令 |
| 查询指令 | at+CLport=?    | at+CLport=?<br>8080<br>说明:模块在客户端下的本地端口为8080                                                   |

## 3.3.6. 设置 client 模式下的远程 IP: at+remoteip

| 命令类型 | 语法                         | 返回和说明                                                                                                    |
|------|----------------------------|----------------------------------------------------------------------------------------------------|
| 设置指令 | at+remoteip=192.168.11.102 | at+remoteip=192.168.11.102         Ok         说明:设置模块客户端下的远程IP成功         注意:该条指令有效的前提是指令:at+mode=client已被         执行,否则视为无效指令 |
| 查询指令 | at+remoteip=?              | at+remoteip=?<br>192.168.11.102<br>说明:模块在客户端下连接的远程IP为: 192.168.11.102                                                         |

#### 3.3.7. 设置 client/server 模式下的远程端口或本地端口: at+remoteport

| 命令类型 | 语法                 | 返回和说明                                                                            |
|------|--------------------|----------------------------------------------------------------------------------|
| 设置指令 | at+remoteport=9000 | at+remoteport=9000<br>Ok<br>说明:指令有效                                              |
| 查询指令 | at+remoteport=?    | at+remoteport=?<br>9000<br>说明:当模块作为客户端时,模块连接的远程端口为9000<br>当模块作为服务端时,模块的本地端口为9000 |

3.3.8. 设置串口的组帧长度: at+uartpacklen 暂不支持

3.3.9. 设置串口的组帧时间: at+uartpacklen 暂不支持

# 3.4. BLE 相关 AT 指令

#### 3.4.1. **设置蓝牙的广播名称:** at+ble\_name

| 命令类型 | 语法                  | 返回和说明                                                                   |
|------|---------------------|-------------------------------------------------------------------------|
| 设置指令 | at+ble_name=B35_BLE | at+ble_name=B35_BLE<br>Ok<br>说明:设置蓝牙广播名称成功<br><u>注意:蓝牙广播名称最大支持29个字节</u> |
| 查询指令 | at+ble_name=?       | at+ble_name=?<br>B35_BLE<br>说明:模块当前蓝牙广播名称为 _BLE                         |

# 3.5. 自定义消息提示指令

#### 3.5.1. 设置模块进入透传模式后的提示消息: at+cmd\_node

| 命令类型 | 语法                       | 返回和说明                                                              |
|------|--------------------------|--------------------------------------------------------------------|
| 设置指令 | at+cmd_node=enter at cmd | at+cmd_node=enter at cmd<br>Ok<br>说明:设置模块切换为AT指令模式后的提示消息成功         |
| 查询指令 | at+cmd_node=?            | at+cmd_node=?<br>enter at cmd<br>说明:当模块切换为AT指令模式后会输出: enter at cmd |

#### 第 16 页 共 25 页

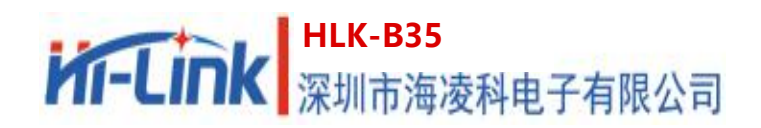

#### 3.5.2. 设置模块进入透传模式后的提示消息: at+ds\_node

| 命令类型 | 语法                       | 返回和说明                                                              |
|------|--------------------------|--------------------------------------------------------------------|
| 设置指令 | at+ds_node=enter ds mode | at+ds_node=enter ds mode<br>Ok<br>说明:设置模块切换为透传模式后的提示消息成功           |
| 查询指令 | at+ble_name=?            | at+ble_name=?<br>enter ds mode<br>说明:当模块切换为透传模式后会输出: enter ds mode |

#### 3.5.3. 设置模块连接上 tcpserver 的提示消息: at+connected\_node

| 命令类型 | 语法                                        | 返回和说明                                                                                       |
|------|-------------------------------------------|---------------------------------------------------------------------------------------------|
| 设置指令 | at+connected_node=connecte<br>d tcpserver | at+connected_node=connected tcpserver<br>Ok<br>说明:设置模块连上tcpserver后的提示消息成功                   |
| 查询指令 | at+connected_node=?                       | at+connected_node=?<br>connected tcpserver<br>说明:当模块连接上tcpserver后输出: connected<br>tcpserver |

#### 3.5.4. 设置模块与 tcpserver 断开的提示消息: at+disconnected\_node

| 命令类型 | 语法                               | 返回和说明                                                                  |
|------|----------------------------------|------------------------------------------------------------------------|
| 设置指令 | at+disconnected_node=tcp<br>drop | at+disconnected_node=tcp drop<br>Ok<br>说明:设置模块与tcpserver断开后的提示消息成功     |
| 查询指令 | at+disconnected_node=?           | at+disconnected_node=?<br>tcp drop<br>说明:当模块与tcpserver断开后会输出: tcp drop |

·注意: 该类指令默认没有设置消息提示, 用户可以根据自己需要自行设置, 提示字符串 最大长度支持 30 个字节, 其中不要包含如下字符: 逗号, 冒号, 等于号, 前引号, 问号。

# 4. AT 指令控制代码例程

# 4.1. 查询配置信息

#### 程序代码:

| char *query="\                     | //定义字符串指针      |
|------------------------------------|----------------|
| at+ver=?\r\n\";                    | //查询固件版本号      |
| at+uart=?\r\n\                     | //查询串口参数       |
| at+netmode=?\r\n\                  | //查询配网方式       |
| at+mode=?\r\n\                     | //查询 tcp 连接模式  |
| at+dhcpc=?\r\n\                    | //查询 dhcp      |
| Com_send(query);                   | //从串口把这些数据发送出去 |
| 执行结果反馈:                            |                |
| at+ver=?                           |                |
| HLK-B35(V1.00Nov 18 2020-23:54:48) |                |
| at+uart=?                          |                |
| 115200,8,n,1                       |                |
| at+netmode=?                       |                |
| 2                                  |                |
| at+mode=?                          |                |
| client                             |                |
| at+dhcpc=?                         |                |
|                                    |                |

1

# 4.2. 配置模块作为客户端 (静态 ip 地址)

#### 程序代码:

| char *commands_wifi_client_static="\             |                     |
|--------------------------------------------------|---------------------|
| $at+uart=115200,8,n,1\r\n$                       | //设置串口参数            |
| at+netmode= $2\r\n$                              | //设置模块为 sta 模式      |
| at+wifi_conf=HI-LINK,wpa2_aes,12345678\r\n\      | //设置连接路由的名称,加密方式和密码 |
| at+dhcpc=0\r\n\                                  | //使用静态 ip 方式        |
| at+net_ip=192.168.8.35,255.255.255.0,192.168.8.5 | \r\n\ //设置模块的 ip    |
| at+remoteip=192.168.8.103\r\n\                   | //设置远程 ip           |

#### 第 18 页 共 25 页

| at+remoteport=9000 $r\n$                         | //设置远程 port        |
|--------------------------------------------------|--------------------|
| at+remotepro=tcp\r\n\                            | //设置 TCP 方式传输      |
| $at+mode=client\r\n\$                            | //模块作为客户端          |
| at+net_commit=1\r\n                              | //提交参数             |
| at+reconn=1\r\n\";                               | //重启模块             |
| Com_send(commands_wifi_client_static);           | //把参数从串口发送出去       |
| 执行结果反馈:                                          |                    |
| at+uart=115200,8,n,1                             |                    |
| OK                                               |                    |
| at+netmode=2                                     |                    |
| OK                                               |                    |
| at+wifi_conf=HI-LINK,wpa2_aes,12345678           |                    |
| OK                                               |                    |
| at+dhcpc=0                                       |                    |
| OK                                               |                    |
| at+net_ip=192.168.8.35,255.255.255.0,192.168.8.5 |                    |
| OK                                               |                    |
| at+remoteip=192.168.8.103                        |                    |
| OK                                               |                    |
| at+remoteport=9000                               |                    |
| OK                                               |                    |
| at+remotepro=tcp                                 |                    |
| OK                                               |                    |
| at+mode=client                                   |                    |
| OK                                               |                    |
| at+net_commit=1                                  |                    |
| OK                                               |                    |
| at+reconn=1                                      |                    |
| OK                                               |                    |
| 注意: 当模块尝试连接网服务器 3 次后还未连」                         | 上时,模块的本地端口将会变为任意端口 |

用户手册

# 4.3. 配置模块作为服务端 (动态 ip 地址)

#### 程序代码:

char \*commands wifi ap="\ //设置模块为 sta 模式 at+netmode= $2\r\n$ //设置路由名称,加密方式和密码 at+wifi conf=HI-LINK,wpa2 aes,0000000\r\n\ at+dhcpc=1 $r\n$ //使用动态 ip //设置本地监听端口 at+remoteport=8000\r\n //设置 socket 的连接方式  $at+remotepro=tcp\r\n$ at+mode=server $r\n$ //socket 作为 server 进行连接 //设置串口参数 at+uart=115200,8,n,1r//提交参数 at+net commit= $1\r/n$ //重启模块 at+reconn= $1\r\$ ; Com\_send(commands\_wifi\_ap); 执行结果反馈: at+netmode=2 OK at+wifi\_conf=HI-LINK,wpa2\_aes,00000000 OK at+dhcpc=1 OK at+remoteport=8000 OK at+remotepro=tcp OK at+mode=server OK at+uart=115200,8,n,1 OK at+net\_commit=1 OK at+reconn=1

OK

# 4.4. 恢复出厂设置

#### 程序代码:

char \*commands\_device\_default=" at+default=1\r\n\"; //恢复出厂设置

Com\_send(commands\_device\_default);

#### 执行结果反馈:

at+default=1

OK

随后模块会重启并恢复出厂前的默认配置参数。

硬件恢复出厂设置方法为:长按底板上的 ES0 键 3 秒以上,即可进行恢复出厂设置。

更多功能请使用配置软件进行设置,下图 13 为配置软件相关说明。

#### 配置软件说明

| 待发送命令                                                                                                    | 串口号识别 [COM11                                                                  | <ul> <li>搜索模块 识别模块的;</li> </ul>                                                                                                    | 皮特率                                                |
|----------------------------------------------------------------------------------------------------|-------------------------------------------------------------------------------|----------------------------------------------------------------------------------------------------|----------------------------------------------------|
| t+netmode=2<br>t+dhcpc=1<br>t+remoteip=192.168.11.245<br>t+remoteport=8080<br>t+remotepro=tcp<br>t+timeout=0<br>t+mode=server<br>t+uart=115200,8,n,1<br>t+ble_name=HLK-BLE_1234<br>t+net_commit=1<br>t+reconn=1 |                                                                               | □<br>日口转WIFI<br>○<br>无线网卡模式 ○<br>无线AP模式(2<br>AP模式<br>予<br>子<br>子<br>子<br>子<br>子<br>子<br>子<br>子<br>子<br>子<br>子<br>子<br>大<br>秋<br>の<br>卡<br>模式<br>の<br>大<br>残<br>本<br>の<br>や<br>模式<br>(2<br>本<br>の<br>本<br>の<br>本<br>の<br>本<br>の<br>本<br>の<br>本<br>の<br>本<br>の<br>本<br>の<br>本<br>の<br>本<br>の<br>本<br>の<br>本<br>の<br>本<br>の<br>本<br>の<br>本<br>の<br>本<br>の<br>本<br>の<br>本<br>の<br>本<br>の<br>本<br>の<br>一<br>の<br>の<br>の<br>の<br>の<br>の<br>の<br>の<br>の<br>の<br>の<br>の<br>の | 4G)<br>▲ 路由参<br>数设置                                |
| 指令回复                                                                                                    | <b>〕接收区</b><br>端口<br>◎ 3030<br>本地端口<br>「 ○ 自用DHCP<br>网络参数<br>本地叩<br>子网摘码<br>〕 | 数                                                                                                    | <ul> <li>1 ●</li> <li>234</li> <li>描名设置</li> </ul> |
| 用户参数保存区<br>User0 S User1 S<br>User2 S User3 S                                                                                                    | ○ PX<br>DNS<br>提交配置<br>2                                                      |                                                                                                    |                                                    |

#### 图 13 串口配置界面

# 5. 蓝牙配网及数据透传

# 5.1. 蓝牙配网

- (1) 确保模块处于 STA 模式,即 at+netmode=2 AT 指令已被执行
- (2) 打开手机蓝牙,打开 HLK-BLE.apk 应用 APP,找到模块默认的蓝牙广播名 B35-BLE 点击,如果连接成功 APP 界面切换为透传测试界面。
- (3)点击透传界面的右上角按钮:配置联网进入配置联网界面,在该界面输入要连接的 WiFi 名和密码即可。如图 14 所示
- (4) 随后模块会重启,并根据上面输入的 WiFi 名和密码连接路由。

|                                                                                                    | <b>8 ⊠ 14485 Ⅲ</b> )下午3.5                                               | 4                                      | *101世紀69% 三〇上午10:08 | 😭 🕺 🕄 🗖 ad 65% 💌 中午1146 |
|----------------------------------------------------------------------------------------------------|-------------------------------------------------------------------------|----------------------------------------|---------------------|-------------------------|
| V 1.4                                                                                                    | 设备列表                                                                    | 透传测试                                   | 点击 配置联网             | HLK-BLE                 |
| NULL                                                                                                    | Rasi: 42                                                                | 发送数据                                   |                     |                         |
| 45:A0:0D:EF:EA:DI<br>preParse: 1EFF0600                                                                                                    | D<br>01092002E2EAE625275C03CE7                                          | 发送数据                                   | 清空LOG               | 配置联网                    |
| 6EE69EB1B53F7BE5AF28100014700<br>postParse:<br>@Len = 1E, @Type = 0xFF -> 06 00 01 09 20 02                                                                                                    |                                                                         | Time(ms): 100                          | 自动发送                |                         |
| 默认蓝牙                                                                                                    | 6 EE 09 EB 18 53 F7 BE 54 F2 BT<br>名称                                   | 发送总长度:5                                | 成功:50<br>失败:        | 副人注致功哈田石                |
| HLK_B35_BLE42<br>B4:E8:42:04:19:09                                                                                                    | 20419c8 Rest -46                                                        | 5 发送/接收格式: 💿 字符                        | ○ 十六进制              | •••••• 输入路由密码           |
| preParae: 0201061409484C485F4233355F424C453<br>4323034313963381409484C485F4233355F424C45<br>3432303431396338<br>postParse:<br>@ken = 02, @Type = 0x01 → 06<br>@ken = 14, @Type = 0x09 → HLK_B35_BLE420419c8<br>@ken = 14, @Type = 0x09 → HLK_B35_BLE420419c8 |                                                                         | 接收总长度:                                 | 自动清理长度: 100         | 更扱win                   |
|                                                                                                    |                                                                         | [09:58:27:117] Send succe<br>Length: 5 | ess, Write: hhdud,  | 开始配置                    |
| NULL<br>05:66:47:80:95:22                                                                                                    | Rsst-52                                                                 |                                        |                     | <b>尽</b> 山              |
| preParse: 02011A03<br>667F3A4EA531A099<br>postParse:<br>@Len = 02, @Type =<br>@Len = 03, @Type =                                                                                                    | 036FFD17166FFD94939D9311F<br>9EF03FFA459956<br>0x01 → 1A<br>0x03 → 5FFD |                                        |                     |                         |
| 4                                                                                                    | 0 🗆                                                                     | Þ                                      | 0 🗆                 | ⊲ 0 □                   |

#### 图 14 蓝牙配网流程

# 5.2. 蓝牙透传

在透传测试界面输入的字符串中前四个字符只要不是 "**!%!%**" 均被认为是透传数据,此时模块会将该字符串从串口发送出去。

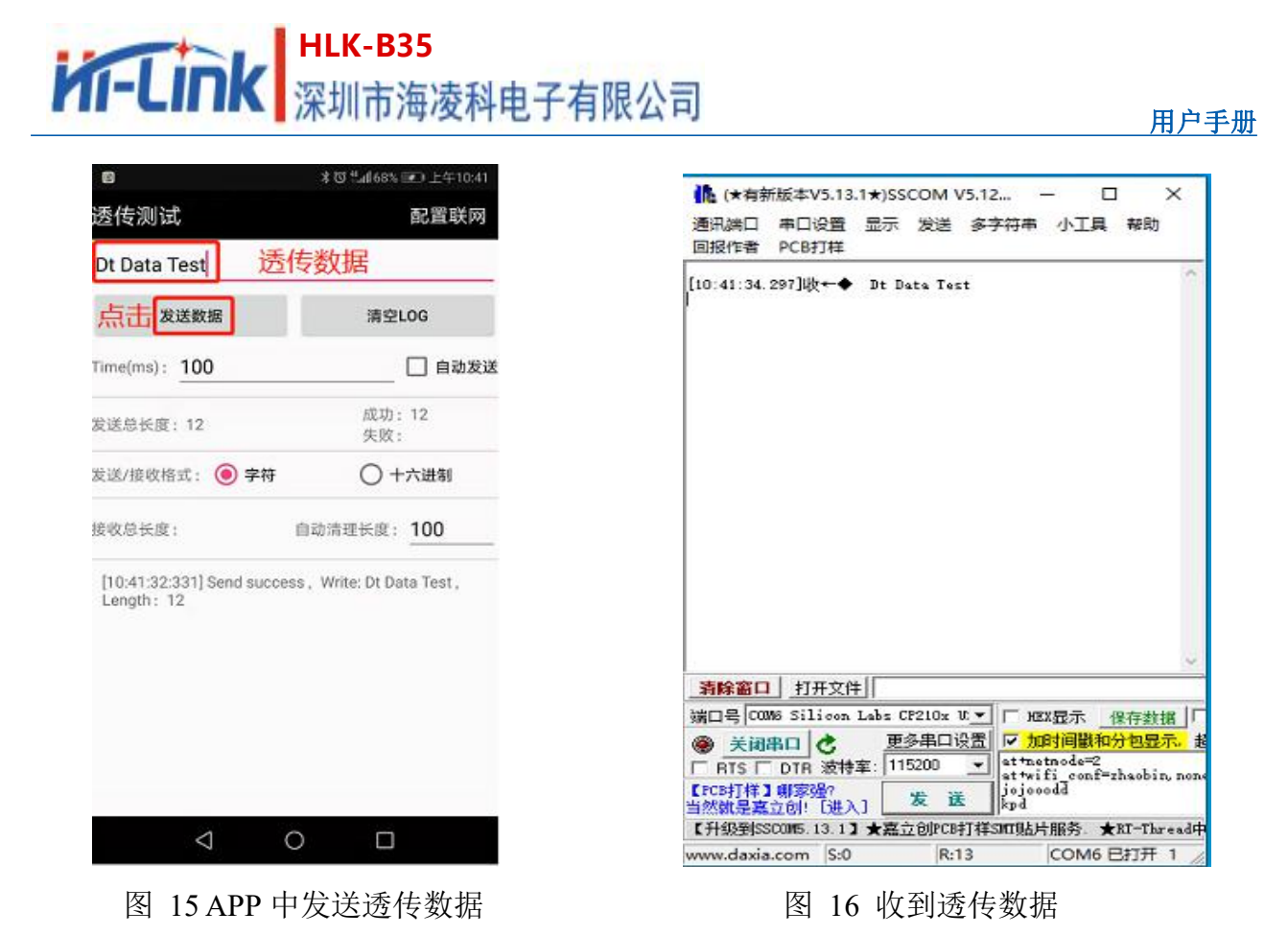

# 6. 模块功耗实测数据

# 6.1. Sta 模式下的功耗

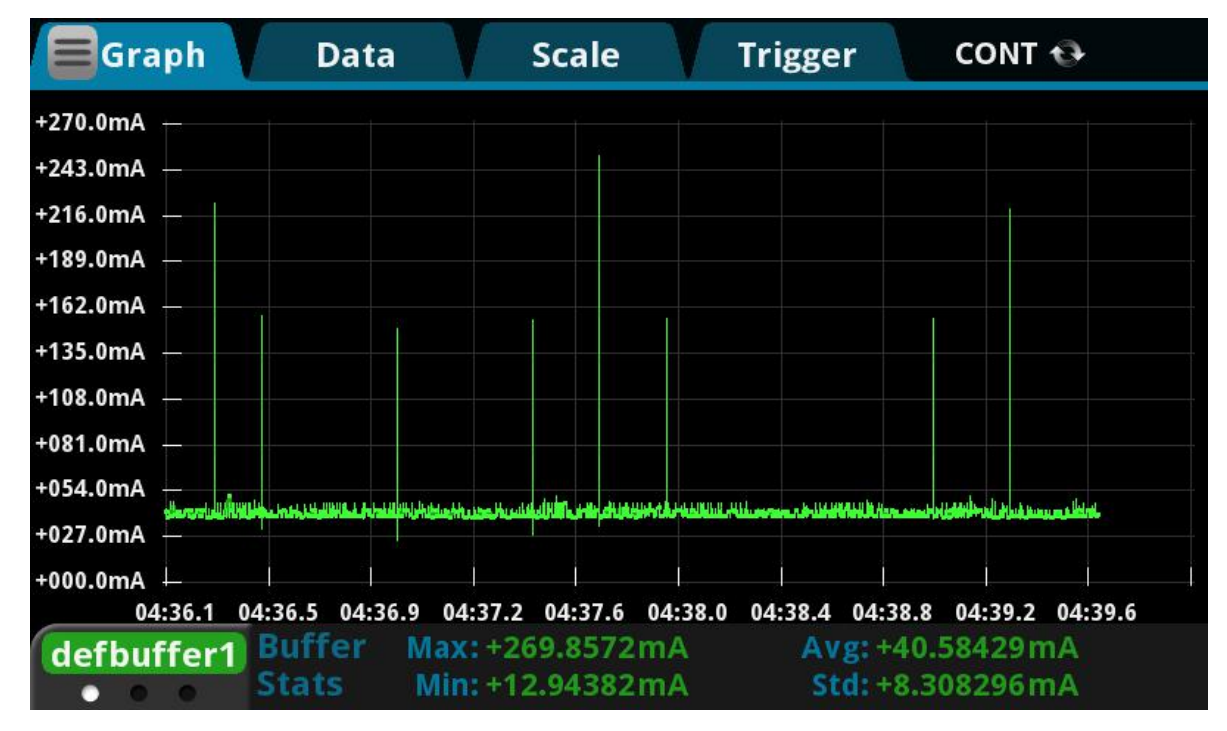

图 17 蓝牙广播开启,模块作为客户端不断尝试连接远程服务端的工作电流

#### 第 23 页 共 25 页

# 6.2. Sta 模式下透传数据的功耗

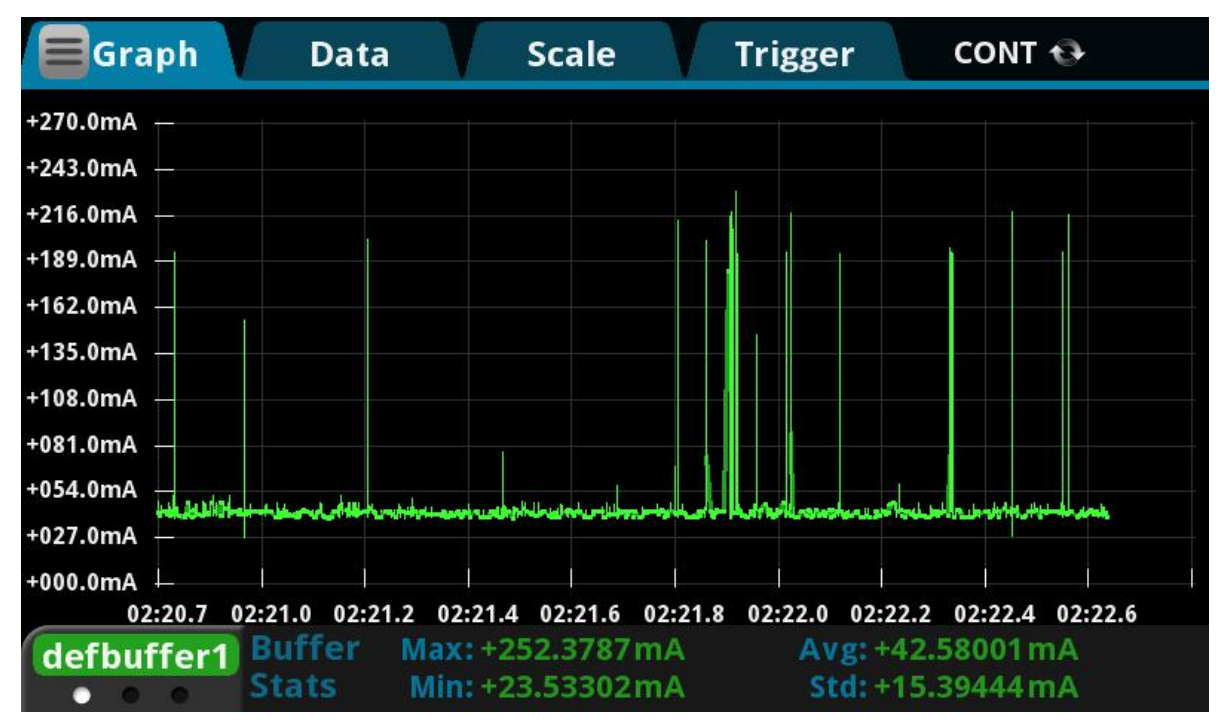

图 18 蓝牙广播开启,模块作为客户端连接上远程服务端的且不断发送数据的工作电流

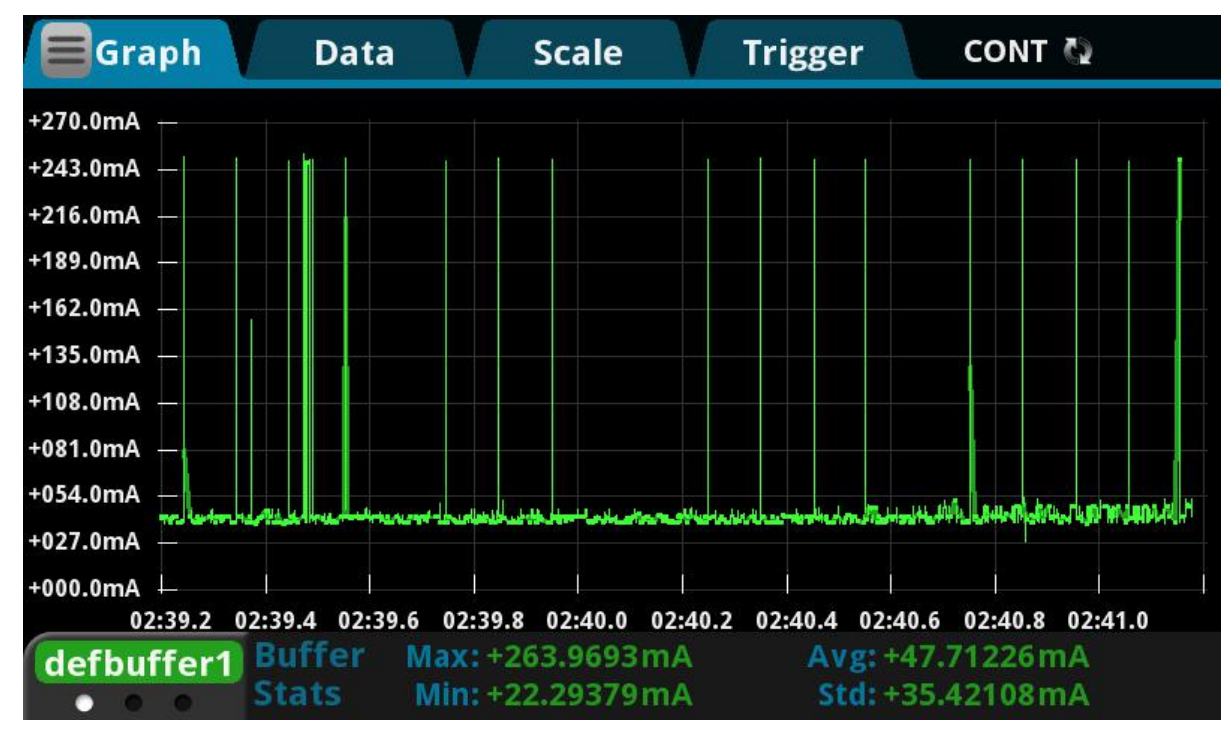

# 6.3. Ap 模式下的功耗

图 19 蓝牙广播开启,模块作为服务端的工作电流

用户手册

#### 第 24 页 共 25 页

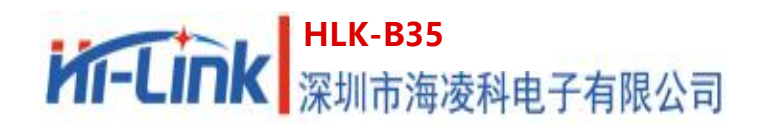

# 7. 附录 A 文档修订记录

| 版本号  | 修订范围 | 日期         |
|------|------|------------|
| V1.0 | 首版   | 2020-11-19 |
|      |      |            |